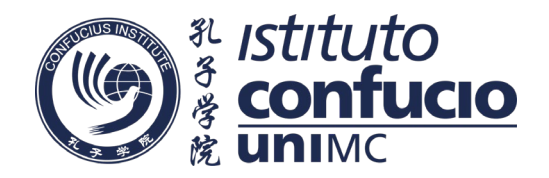

# Center for Language Education and Cooperation (CLEC) Istruzioni per le Certificazioni Home Edition HSK, HSKK, YCT del 13 marzo 2021

# • <u>Requisiti dei candidati</u>

### Non è consentita la registrazione transnazionale.

I candidati che effettuano la registrazione per il test online in un test center in ITALIA, come l'Istituto Confucio dell'Università di Macerata, dovranno obbligatoriamente essere connessi dall'ITALIA il giorno dell'esame.

Consultare il proprio test center per la registrazione <u>www.chinesetest.cn</u> e cliccare Global Test Centers per cercare il proprio test center locale.

### • <u>Requisiti per l'iscrizione</u>

### Importante

Il sistema operativo OS (MAC) non supporta la piattaforma utilizzata per gli esami in modalità Home Edition.

Non è possibile quindi eseguire la prova di certificazione Home Edition con attrezzatura informatica Mac.

Prima di iscriversi all'esame su <u>www.chinesetest.cn</u>, accertarsi che i requisiti dei dispositivi hardware, di connessione ecc. ed i requisiti ambientali soddisfino quanto indicato di seguito.

## • <u>Requisiti dei dispositivi hardware</u>

- 1. Computer con sistema operativo Windows 10.
- 2. Risoluzione minima dello schermo impostata a 1366\*768 o superiore.
- 3. Connessione Internet con larghezza di banda di 20M e velocità di rete minima 150KB/s.

4. Webcam alta definizione HD (incorporata o esterna; risoluzione di 300,000 pixel o superiore), con microfono incorporato che permettano un buon isolamento acustico e una buona trasmissione della voce senza interferenze.

- 5. Browser: consigliato Firefox, Chrome o IE
- 6. Software necessario per l'utilizzo della piattaforma di certificazione; Una volta chiuse le iscrizioni, sarà comunicata agli iscritti la modalità di download del software.

Rev. 2021/03

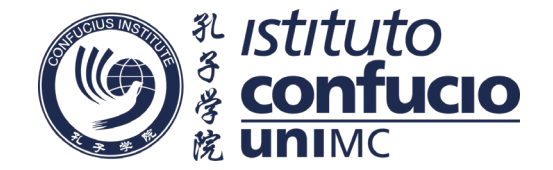

## • Istruzioni per scaricare il client per partecipare alle prove di certificazione Home Edition

### Importante

I candidati che hanno partecipato a precedenti prove di certificazione Home Edition, prima di installare il nuovo client per collegarsi alla piattaforma del test, devono disinstallare il client precedente installato.

- I candidati devono scaricare il client e verificare che l'apparecchiatura e l'ambiente di prova siano conformi ai requisiti.
- Collegarsi alla pagina https://test3.chinesetest.cn:36165/client.html
- Scaricare il file compresso: HSKExamClient-Home20201031-HW3.zip
- Al termine del download, Scompattarlo in una cartella
- Eseguire il file HSKExamClient.exe
- I candidati possono effettuare un test simulato

Se il file HSKExamClient.exe non si avvia, ricollegarsi alla pagina https://test3.chinesetest.cn:36165/client.html e seguendo le istruzioni, scaricare e installare prima gli altri files indicati e riprovare ad eseguire HSKExamClient.exe

Ricordiamo che per uscire dalla piattaforma di simulazione e d'esame la psw da utilizzare è "quit".

### • <u>I candidati possono effettuare un test simulato utilizzando lo stesso client fino alle ore 17:00</u> (ora italiana) del 12 marzo.

Oltre al computer per il test, i candidati devono preparare un altro dispositivo elettronico con fotocamera (cellulare, iPad, tablet, ecc.) per comunicare con il supervisore durante il test.

#### Il giorno dell'esame

- I candidati devono accedere alla piattaforma utilizzando lo stesso client HSKExamClient.exe, si aprirà a questo punto il vero e proprio ambiente di esame
- I candidati devono effettuare il login un'ora prima dell'inizio previsto per prepararsi alla prova ed eventualmente rieseguire il test dell'attrezzatura informatica.
- Per accedere alla piattaforma dell'esame di certificazione si deve: - Utilizzare come account il numero personale di Admissione Ticket

- <u>Utilizzare la psw personale assegnata per accedere alla piattaforma di test.</u> Potrà essere scaricata dalla propria pagina riservata su <u>www.chinesetest.cn</u> <u>La psw sarà disponibile</u> 48 / 24 ore prima delle prove di certificazione e con gli stessi tempi sarà anche comunicata via email ai candidati.

Rev. 2021/03

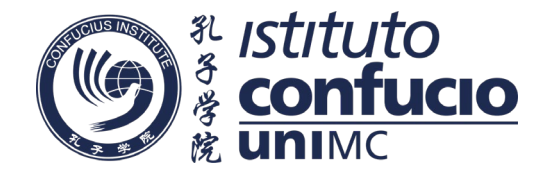

### • Test form

Il candidato accede alla propria area del test online attraverso il proprio computer. I supervisori del test centre resteranno a disposizione da remoto in tempo reale durante lo svolgimento del test.

### • <u>Requisiti ambientali</u>

È vietato sostenere l'esame in aree pubbliche come parchi, internet-caffè, ristoranti e simili.

Gli esami si svolgeranno in autonomia dalla propria abitazione.

L'esame deve essere sostenuto in una stanza chiusa e ben illuminata dove nessuno altro può essere presente oltre il candidato.

Nessun altro è autorizzato ad entrare o uscire dalla stanza durante l'esame.

Durante il test, i candidati devono essere posizionati frontalmente al desktop per tutta la durata del test per essere riconosciuti.

Il candidato deve entrare nella stanza virtuale un'ora prima dell'inizio del test, posizionare il telefono dietro ad un metro di distanza e leggermente a destra o a sinistra, così che il supervisore riesca a vedere entrambi i dispositivi elettronici e il candidato.

Il candidato deve accertarsi che il proprio cellulare sia connesso ad una rete WiFi

Il candidato deve assicurare una carica sufficiente dei propri dispositivi elettronici per tutta la durata del test.

È vietato l'uso di carta e penna, di dispositivi elettronici e tutti gli altri strumenti per trascrivere e registrare le domande del test.

Il computer, la tastiera ed altri eventuali dispositivi funzionali all'esame devono trovarsi sopra la postazione di esame; sulla postazione d'esame non devono assolutamente trovarsi altri oggetti e attrezzature non consentiti.

Il supervisore effettuerà un controllo a 360° dell'ambiente in cui si sta svolgendo il test.

L'esito del test può essere invalidato se il supervisore nota delle violazioni alle regole da parte del candidato.

Il pagamento della tassa d'iscrizione dell'esame non sarà rimborsato nel caso di violazione delle regole per quanto riguarda l'ambiente, i dispositivi o le altre condizioni. Rev. 2021/03

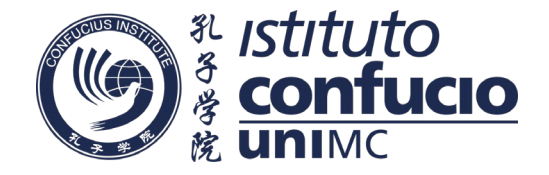

# • <u>Note:</u>

1. Non è permesso registrare i quesiti del test, neppure su un foglio o in nessun altro modo.

2. Con l'obiettivo di garantire il sicuro funzionamento del test, i test centers chiederanno delle informazioni personali o documenti, per esempio nome, foto o altre informazioni ed effettuare la registrazione audio e video del test. I dati personali saranno raccolti con le sole finalità del test in accordo con le leggi sulla protezione dei dati.

### • <u>Registrazione all'esame</u>

Accedere al sito <u>www.chinesetest.cn</u> per la registrazione online. Prima della registrazione, si prega di contattare il centro per ricevere le informazioni desiderate.

### - Test admission ticket e risultati

L'admission ticket sarà disponibile 10 giorni prima del test.

Per la consultazione dell'esito, il candidato può usare gli stessi dati per accedere al sito <u>www.chinesetest.cn</u> (dopo 10 giorni per HSK e YCT; dopo 25 giorni per HSKK). Il candidato può richiedere la certificazione del risultato stampato per e-mail o attraverso l'Istituto utilizzando il servizio Extra Score Report.

### • Contatti

Per ogni informazione e/o comunicazione riguardante le certificazioni potete contattarci all'indirizzo di posta elettronica certificazioni.confucio@unimc.it e ai numeri telefonici 0733-258.5813 / 5806 / 5811.

La sede dell'Istituto Confucio è in Via Armaroli n. 43, 62100 Macerata

## La Segreteria Didattica dell'Istituto Confucio